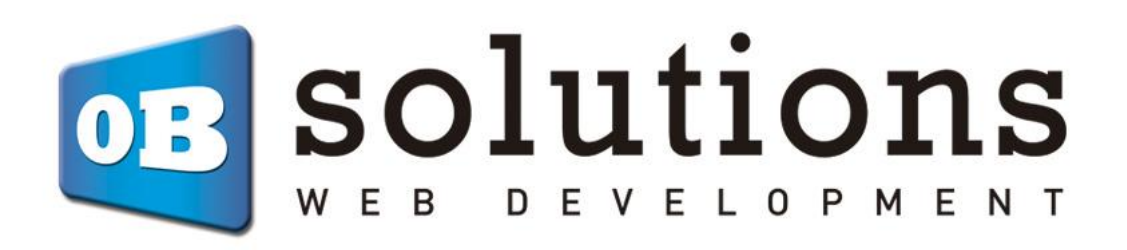

Manual de usuario Captador de Emails con Campañas de Descuentos

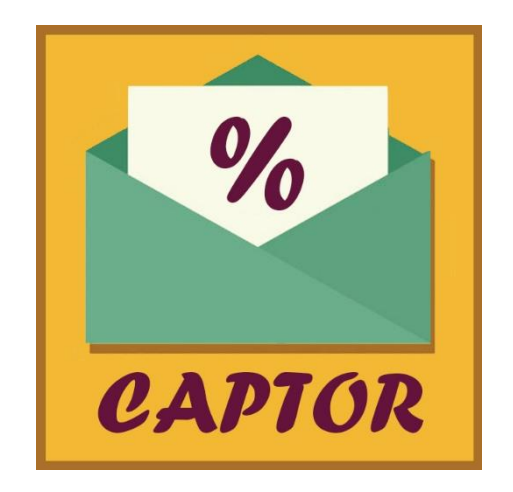

## Instrucciones para la instalación de "Captador de Emails con Campañas de Descuentos"

Módulo para Prestashop desarrollado por OBSolutions

#### Módulo para PrestaShop v.1.5 o superior

Este módulo permite crear campañas con pop-up que permite a sus clientes obtener un descuento por tiempo limitado por suscribirse a la newsletter.

#### Principales características:

- ✓ Permite crear varias campañas y programarlas en el tiempo
- Permite seleccionar el tipo de vale de descuento que se utilizará en la campaña.
  - Generar automáticamente
  - Seleccionar uno de mi lista de vales.
- Diferentes diseños predefinidos del pop-up
- Incluye los PSD de los diseños predefinidos
- Permite de crear un diseño totalmente personalizado del pop-up
- Permite de modificar el tamaño del pop-up
- ✓ Permite seleccionar si se quiere crear el vale activado o desactivado.
- Permite configurar el tipo de vale de descuento
  - Porcentaje (%)
  - o Importe
  - Sólo envío gratis
- Permite configurar la cantidad del vale de descuento
- Permite configurar un importe mínimo para la validez del descuento
- Permite seleccionar si se quiere que el vale incluya el envío gratis.
- Permite configurar el tiempo límite durante el cual permanece activado el descuento
- Permite configurar el método de apertura del pop-up de la campaña
  - A los pocos segundos
  - o Al salirse del foco de la página
  - Antes de cerrar la ventana
- Permite configurar cada cuanto tiempo quiere que se abra el pop-up
  - Cada momento
  - Cada día
  - Cada semana
- Permite programar campañas en el tiempo
  - Fecha de inicio

- o Fecha de fin
- Descuento ligado al cliente (solamente cuando se selecciona el tipo de vale de descuento "Automático") cuando completa el registro (descuentos no transferibles)
- ✓ Los clientes suscritos se guardan en la tabla de newsletters y en la tabla de clientes de Prestashop para poder ser utilizados por otros módulos

# Índice

| 0. Consideraciones previas                                   | 5  |
|--------------------------------------------------------------|----|
| 0.1. Módulo Blocknewsletter                                  | 5  |
| 1. Instalación del módulo                                    | 5  |
| 2. Configuración                                             | 7  |
| 2.1. Listado de campañas                                     | 7  |
| 2.2. Crear una campaña                                       | 7  |
| 2.2.1. Crear campaña con diseño predefinido                  | 10 |
| 2.2.2. Crear campaña con diseño básico                       | 12 |
| 2.2.3. Crear campaña personalizadas                          |    |
| 2.2.4. Crear campaña con vale de descuento seleccionado      |    |
| 2.3. Activar/Desactivar/Modificar/Duplicar/Eliminar campañas | 17 |
| 3. Visualizar la campaña en el front-office                  |    |
| 3.1. Formulario de petición de la suscripción                |    |
| 3.2. Resultado de la suscripción y creación del descuento    |    |
| 3.3. Banda superior                                          | 19 |
| 3.4. Utilización del descuento                               | 19 |
| 4. Ficheros PSD de los diseños predefinidos                  | 20 |
| 4.1. Crear diseño para nuevo idioma                          | 20 |
| 4.2. Fuentes para los diseños                                | 21 |
| 4.3. Ficheros de estilo CSS                                  | 21 |

## **0.** Consideraciones previas

#### 0.1. Módulo Blocknewsletter

Para un correcto funcionamiento de este módulo es necesario tener instalado el módulo nativo de Prestashop 'Blocknewsletter' preinstalado de fábrica ya que el módulo guarda los registro de las cuentas de email en la tabla de este módulo.

## 1. Instalación del módulo

Paso 1. Selección del fichero ZIP

| 👋 PS 1606 🛛 📌 🛃 🜌                                                   | 👳 🝳 Acceso rápido 🔻            | 📌 Miti                                                                                                    | enda 🧕 Carlos Moyano 🖣 | Ŧ  |
|---------------------------------------------------------------------|--------------------------------|----------------------------------------------------------------------------------------------------|------------------------|----|
| Q- Buscar                                                           | MÓDULOS<br>Lista de módulos    | Seleccionar para actualizar                                                                                                    | Añadir nuevo módulo    | da |
| PANEL DE CONTROL                                                    | Archivo del módulo             | Elegir un fichero                                                                                                    | •                      |    |
|                                                                     |                                | ▲ Subir este môdulo                                                                                                    | Añadir nuevo<br>módulo |    |
| REGLAS DE DESCUENTOS                                                | ELISTA DE MÓDULOS              |                                                                                                    |                        |    |
| Módulos<br>Módulos y Catálogo de temas<br>Posiciones de los módulos | Q Buscar<br>Favoritos          | Ordenar por Instalados y no instalados V Activados y desactivados V<br>Autores Todos                                                                                              |                        |    |
| Pago<br>TRANSPORTE                                                  | Todos 154<br>Administración 14 | Administracion     Administracion     Administracion     Administracion     Provides an automated method to upgrade your shop to the latest PrestaShop     Version     O Leer máx | 🔂 Instalar 🔍           |    |

Para instalar el módulo debe dirigirse a la pestaña **'Módulos'** del Back-Office de su Prestashop y seleccionar **'Añadir un módulo a partir de mi ordenador'**. Se le abrirá una ventana donde debe seleccionar el archivo ZIP que usted ha descargado al comprar este producto y una vez seleccionado debe pulsar el botón **'Subir este módulo'**.

#### Paso 2. Instalación

Para instalar el módulo debemos apretar el botón 'Instalar' que acompaña al módulo:

| PrestaShop 1.6.1.1 P                                           | 251611 👾 🖉 🕿 🐨 Acceso rápido 🕶                                                                                                    | 🕄 Conectar con su cuenta de PrestaShop Marketplace Mi tienda Carlos Moyano •                                                                                                    | - 🥶               |
|----------------------------------------------------------------|----------------------------------------------------------------------------------------------------|----------------------------------------------------------------------------------------------------|-------------------|
| Q = Buscar                                                     | Médulos y Servicios<br>Lista de módulos                                                                                                    | Selectoner para actualizar Ahadr nuevo módulo                                                                                                    | <b>?</b><br>Ayuda |
| Catalogo     Pedidos     Clientes     Reglas de Descuentos     | Módulos instalados<br>70                                                                                                    | U Módulos deshabilitados 2 C Módulos para actualizar                                                                                                    | N                 |
| Transporte     Localización                                    | I≣ LISTA DE MÓDULOS                                                                                                    |                                                                                                    |                   |
| <ul> <li>Preferencias</li> <li>Parâmetros Avanzados</li> </ul> | Q Buscar                                                                                                    | Filtrar per Instalados y no instalados 🗸 Activados y desactivados 🗸 Autores obsolutions.es 🗸                                                                                                    |                   |
| <ul> <li>Administración</li> <li>Lill. Estadísticas</li> </ul> | Favoritos                                                                                                    | Publicidad y marketing     Capturador de Emails con Campañas de Descuentos v1.0.0 - por OBSolutionness     Autorema de trainida de superfixio de superfixio de supere |                   |
|                                                                | Todas Contraction Contraction | Kcones agrupades      Krotanes                                                                                                    |                   |
|                                                                | Carácterísticas del Front Office                                                                                                    |                                                                                                    |                   |
|                                                                | Edición rápida / de masa                                                                                                    |                                                                                                    |                   |
|                                                                | Envío de correo & SMS                                                                                                    |                                                                                                    |                   |
|                                                                | Envíos y Logistica                                                                                                    |                                                                                                    |                   |
|                                                                | exposes                                                                                                    |                                                                                                    |                   |

Al instalar el módulo aparecerá una nueva opción de menú dentro de la pestaña 'Clientes' llamada 'Email Capture Popup' que dará acceso a la configuración y utilización del módulo:

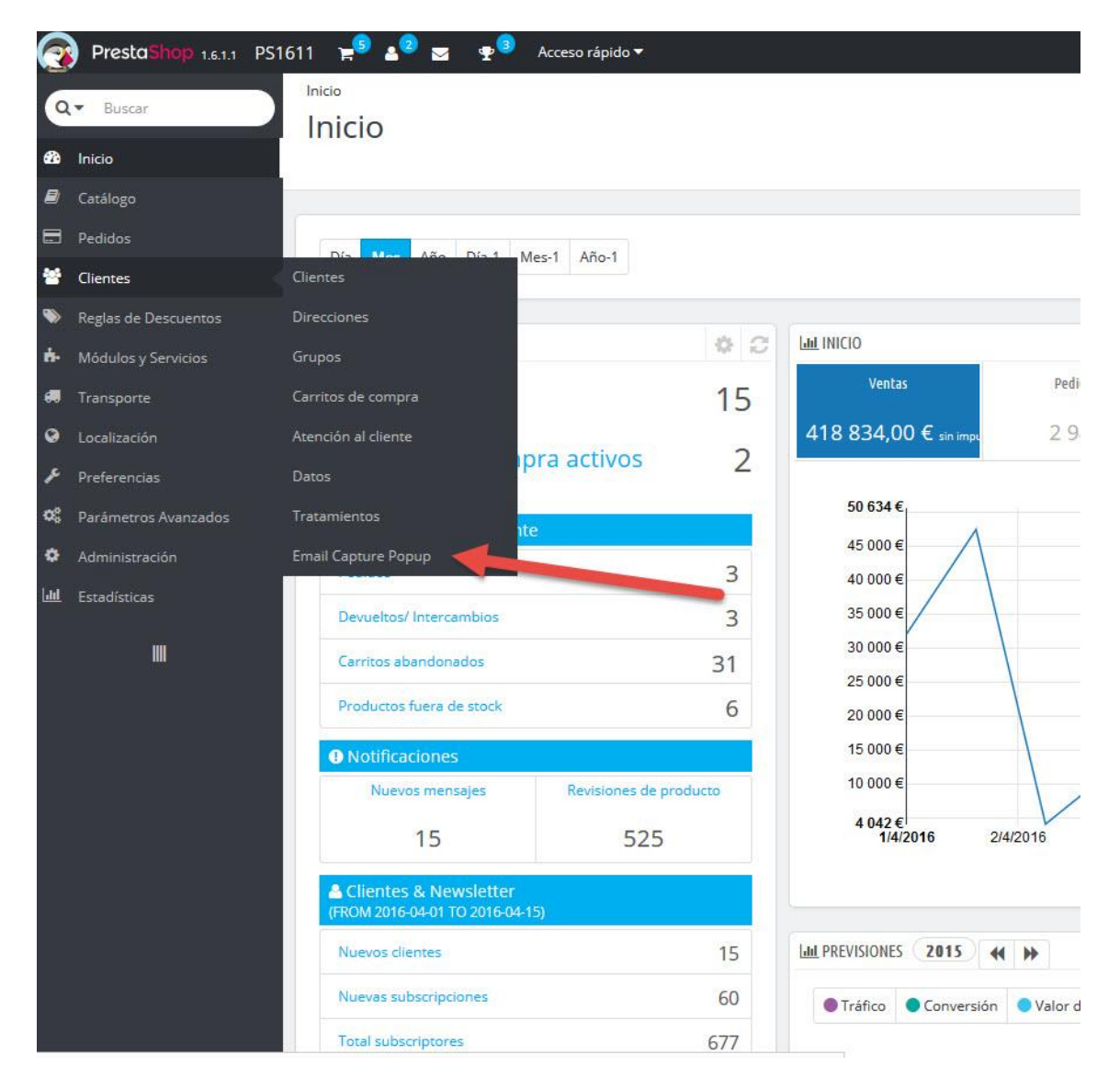

## 2. Configuración

## 2.1. Listado de campañas

Una vez accedemos a la configuración del módulo encontraremos el listado de campañas creadas, así como un pequeño formulario en la parte inferior que nos permitirá activar o desactivar todas las campañas, así como configurar la página CMS de nuestra política de privacidad.

| % (A     | MPAÑAS    |                      |             |                             |                    |           |                                |                                   |                 |                 |            |        |                        |      |      |      |   |
|----------|-----------|----------------------|-------------|-----------------------------|--------------------|-----------|--------------------------------|-----------------------------------|-----------------|-----------------|------------|--------|------------------------|------|------|------|---|
| Aq       | uí está u | na lista de sus camp | añas. Ustec | l puede modificar, elimina  | r, duplicar o acti | var.      |                                |                                   |                 |                 |            |        |                        |      |      |      |   |
| lo<br>ti | l<br>enda | Nombre               | Tamaño      | Tiempo para abrir<br>(seg.) | Tipo vale          | Descuento | Tipo descuento                 | Tiempo descuento activo<br>(min.) | Cuenta<br>atrás | Fecha<br>inicio | Fecha fin  | Activo | Fecha creación         | Acci | ones |      |   |
| 1        |           | Primavera            | 700×480     | 0                           | Automático         | 10        | Importe con envío gratis       | 30                                | Sí              | 28/03/2017      | 31/03/2017 | × .    | 28/03/2017<br>12:36:15 | Ø    | 2    | Ô :  | × |
| 1        |           | San Valentín         | 700×480     | 0                           | Automático         | 10        | Porcentaje                     | 30                                | Sí              | 04/04/2017      | 20/04/2017 | ×      | 28/03/2017<br>12:38:45 | Ø    | ළ    | Û,   | ~ |
| 1        |           | Black friday         | 700x480     | 0                           | Automático         | 0         | Sólo envío gratis              | 30                                | Sí              | 22/04/2017      | 30/04/2017 | × .    | 28/03/2017<br>12:50:25 | ß    | 2    | •    | × |
| 1        |           | Hallowen             | 700×480     | 10                          | Seleccionado       | 10        | Importe                        | 0                                 | No              | 20/03/2017      | 20/04/2017 | ×      | 28/03/2017<br>12:55:40 | Ø    | ළ    | Ô,   | ~ |
| 1        |           | Rebajas de<br>verano | 700×480     | 2                           | Automático         | 15        | Porcentaje con envío<br>gratis | 60                                | Sí              | 28/03/2017      | 30/03/2017 | ×      | 28/03/2017<br>13:10:00 | 8    | ත    | Ť,   | ~ |
|          |           |                      |             |                             |                    |           |                                |                                   |                 |                 |            |        | + Crear una n          | Jeva | cam  | ıpañ | a |
|          |           |                      |             |                             |                    |           |                                |                                   |                 |                 |            |        |                        |      |      |      |   |

## 2.2. Crear una campaña

Para crear una nueva campaña debemos apretar el botón **'Crear una nueva campaña'** que abrirá el formulario de alta.

El módulo permite crear 3 tipos de campañas en función de su diseño:

- **Diseño predefinido:** Día de la madre, rebajas de verano, Halloween, black Friday. Con un diseño predefinido por nuestros diseñadores.
- Diseño básico: Para crear campañas cualquier día del año con un diseño básico.
- **Diseño personalizado:** Para crear campañas 100% personalizadas, estas campañas permiten insertar el código HTML directamente.

| ✗ CONFIGURACIÓN DE LAS CAMPAÑAS                                  |                                                                                                    |
|------------------------------------------------------------------|----------------------------------------------------------------------------------------------------|
| * Nombre Campaña                                                 | Test                                                                                                    |
| * Tipo de diseño de la ventana<br>emergente                      | Diseño día de la madre                                                                                                    |
| Vale                                                             | Generar Automáticamente                                                                                                    |
| Activar vale                                                     | Seleccionar uno de mi lista "Generar Automáticamente": se generara un código de descuento para cada cliente. "Seleccionar uno ": El código que se usará será el que seleccione de su lista de cupones.  NO Seleccione "Si" si quiere que el cupón se cree activado (Los clientes no necesitan estar registrado para usar el cupón). |
|                                                                  | Seleccione "No" si quiere que los clientes se registren antes de usar el cupón.                                                                                                    |
| * Tipo de descuento                                              | Porcentaje (%)                                                                                                    |
| * Descuento                                                      | 10                                                                                                    |
| * Cantidad minima                                                | 200.00                                                                                                    |
| * Impuestos de la cantidad mínima                                | Sin impuestos 🗸                                                                                                    |
| Envío gratis                                                     | SÍ NO                                                                                                    |
| <ul> <li>Tiempo activo del descuento (en<br/>minutos)</li> </ul> | 1000                                                                                                    |
| * Tiempo de visualización de la<br>ventana emergente             | Cada vez (solo pruebas)                                                                                                    |
| * Fecha incial de la campaña                                     | 2017-05-17                                                                                                    |
| * Fecha final de la campaña                                      | 2017-05-31                                                                                                    |
| Mostrar cuenta atrás                                             | SÍ NO                                                                                                    |
| Enviar email                                                     | SÍ NO                                                                                                    |
| * Opción de visualización de la<br>ventana emergente             | En un momento del tiempo                                                                                                    |
| * Tiempo de espera (en segundos)                                 | 1                                                                                                    |
| X<br>Cancelar                                                    | Guardar                                                                                                    |

Descripción de los campos:

- Nombre campaña: Nombre para identificar la campaña.
- **Tipo de diseño:** Permite seleccionar el tipo de diseño que deseamos para nuestra campaña.
- Ancho ventana: Permite definir el ancho del popup de la campaña. (no disponible para los diseños predefinidos).
- Altura ventana: Permite definir la altura del popup de la campaña. (no disponible para los diseños predefinidos).
- Vale: Seleccionar el tipo de vale que se usará para la campaña. Opciones disponibles:

- Generar automáticamente: Se crea automáticamente un vale de descuento para cada cliente con los parámetros introducidos en la configuración de la campaña.
- Seleccionar uno de la lista de vales: El vale de descuento que se usara para la campaña será el que se seleccione de la lista de vales.
- Activar vale: Seleccionar si el vale de descuento se creará activado por defecto. (no disponible si el tipo de vale es seleccionado de la lista).
- **Tipo de descuento:** Selecciona el tipo de descuento aplicar. (no disponible si el tipo de vale es seleccionado de la lista).

Opciones disponibles:

- Porcentaje (%)
- o Importe
- Sólo envío gratis
- **Descuento:** Cantidad del descuento a aplicar. (no disponible si el tipo de vale es seleccionado de la lista).
- **Cantidad mínima:** Importe mínimo de la cesta para activar el descuento. (no disponible si el tipo de vale es seleccionado de la lista).
- Impuestos de la cantidad mínima: Permite seleccionar si la cantidad mínima introducida es con impuestos incluidos o sin impuestos. (no disponible si el tipo de vale es seleccionado de la lista).
- **Envío gratis:** Permite seleccionar si se quiere aplicar envío gratis al descuento. (no disponible si el tipo de vale es seleccionado de la lista).
- **Tiempo activo del descuento:** Permite configurar los minutos durante el cual el vale de descuento creado permanecerá vigente, una vez pasados los minutos configurados el vale de descuento se desactivará automáticamente. (no disponible si el tipo de vale es seleccionado de la lista).
- **Tiempo de visualización del popup:** Permite configurar cada cuando deseamos mostrar el Popup al cliente.
- Fecha inicio campaña: Permite configurar la fecha de inicio de la campaña, en la cual se activará automáticamente. (no disponible si el tipo de vale es seleccionado de la lista).
- Fecha fin campaña: Permite configurar la fecha de finalización de la campaña, en la cual se desactivará automáticamente. (no disponible si el tipo de vale es seleccionado de la lista).
- Mostrar cuenta atrás: Permite activar o desactivar la opción de mostrar una cuenta atrás al cliente de validez de su vale de descuento. (no disponible si el tipo de vale es seleccionado de la lista).
- Enviar email: Permite activar o desactivar el envío de email al cliente con el código de descuento.

- **Opción de visualización del popup:** Permite definir cuándo se abrirá el pop-up. Opciones disponibles:
  - En un momento del tiempo: Permite configurar los segundos antes de abrirse el pop-up. Por ejemplo, 10 segundos significaría que el popup se abriría a los 10 segundos de entrar el cliente en la tienda.
  - Cuando el ratón pierde el foco de la página: El popup se abre cuando el cliente saca el puntero del ratón fuera de la página, por ejemplo, cuando va cambiar de pestaña en el navegador.
  - Al cerrar la ventana/pestaña del navegador: El popup se abre cuando el cliente va a cerrar la pestaña o la ventana del navegador. Justo antes de cerrarla, avisándole del descuento.

•

#### 2.2.1. Crear campaña con diseño predefinido

Nuestros diseñadores hay creado varios diseños predefinidos para los principales días del año de descuentos: Día de madre, Rebajas de verano, Black Friday, etc que poco a poco iremos añadiendo de manera gratuita al módulo.

Para crear una campaña predefinida debemos seleccionar el nombre del diseño en el campo **'Tipo de diseño de la ventana emergente'**, en este ejemplo escogemos el diseño 'Día de la madre':

| ✗ CONFIGURACIÓN DE LAS CAMPAÑAS                   |                                                                                                    |
|---------------------------------------------------|----------------------------------------------------------------------------------------------------|
| * Nombre Campaña                                  | Dia madre                                                                                                    |
| * Tipo de diseño de la ventana emergente          | Diseño día de la madre 🗸                                                                                                    |
| Vale                                              | Generar Automáticamente     Seleccionar uno de mi lista     "Generar Automáticamente" se generara un código de descuento para cada cliente. "Seleccionar uno "; El código que se usará será el que seleccione de su lista de cupones. |
| Activar vale                                      | S NO<br>Seleccione "S" si quiere que el cupón se cree activado (Los clientes no necesitan estar registrado para usar el cupón). Seleccione "No" si quiere que los clientes se registren antes<br>de usar el cupón.                    |
| * Tipo de descuento                               | Porcentaje (%)                                                                                                    |
| * Descuento                                       | 15                                                                                                    |
| * Cantidad minima                                 | 20.00                                                                                                    |
| * Impuestos de la cantidad mínima                 | Sin impuestos 🗸                                                                                                    |
| Envío gratis                                      | si NO                                                                                                    |
| * Tiempo activo del descuento (en minutos)        | 30                                                                                                    |
| * Tiempo de visualización de la ventana emergente | Cada vez (solo pruebas)                                                                                                    |
| * Fecha incial de la campaña                      | 2017-03-28                                                                                                    |
| * Fecha final de la campaña                       | 2017-03-31                                                                                                    |
| Mostrar cuenta atrás                              | si NO                                                                                                    |
| * Opción de visualización de la ventana emergente | En un momento del tiempo 🗸                                                                                                    |
| * Tiempo de espera (en segundos)                  | 2                                                                                                    |

#### Resultado del ejemplo:

Antes de suscribirse:

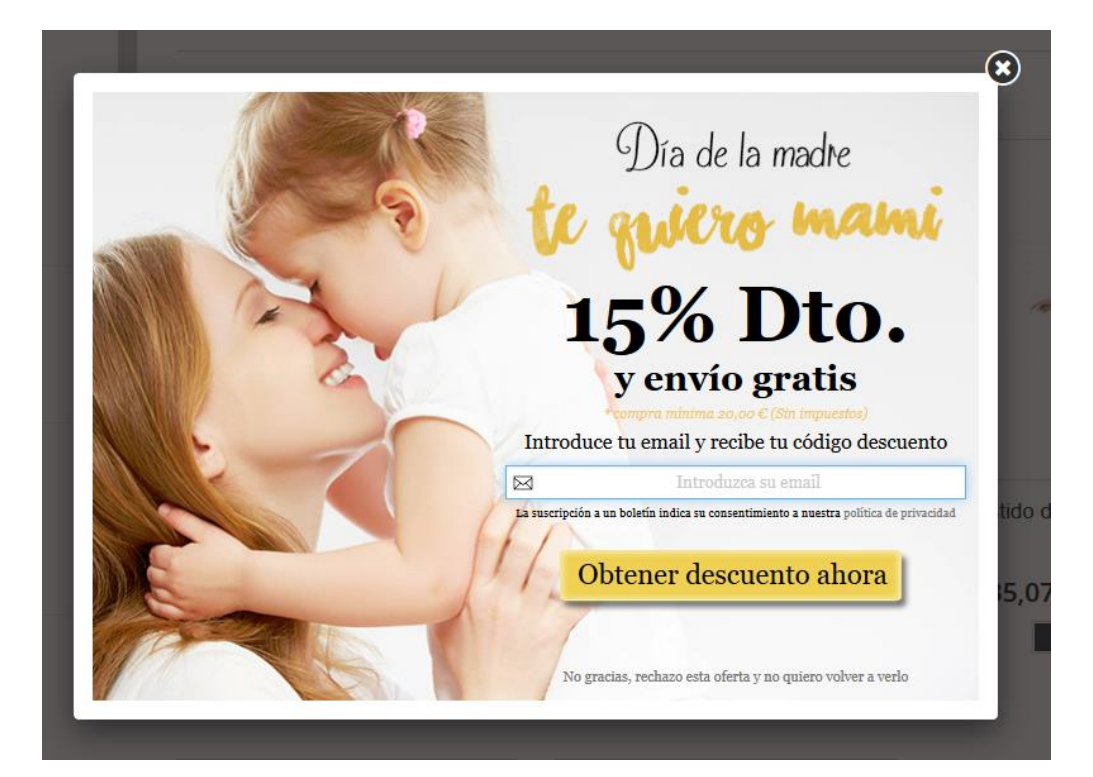

Después de suscribirse:

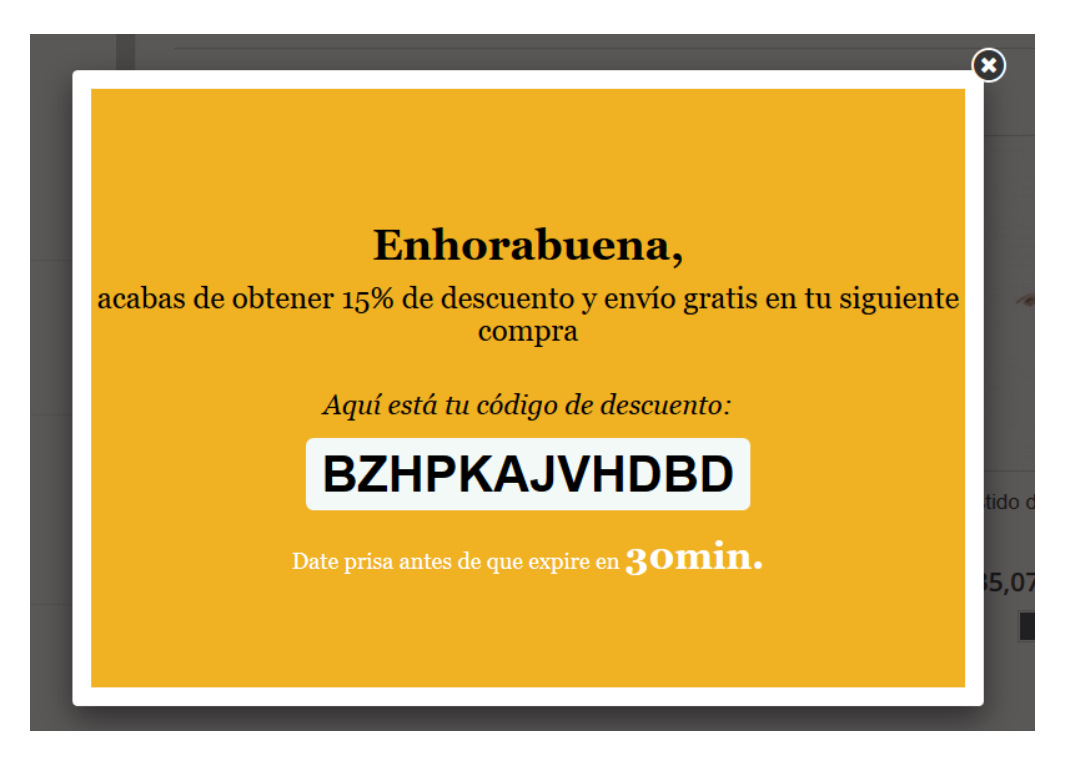

#### 2.2.2. Crear campaña con diseño básico

Nuestros diseñadores han creado un diseño 'básico' para poder crear cualquier tipo de campaña en cualquier momento. Para ello debemos selección el diseño 'Básico' en el campo 'Tipo de diseño de la ventana emergente'.

Ejemplo:

Antes de suscribirse:

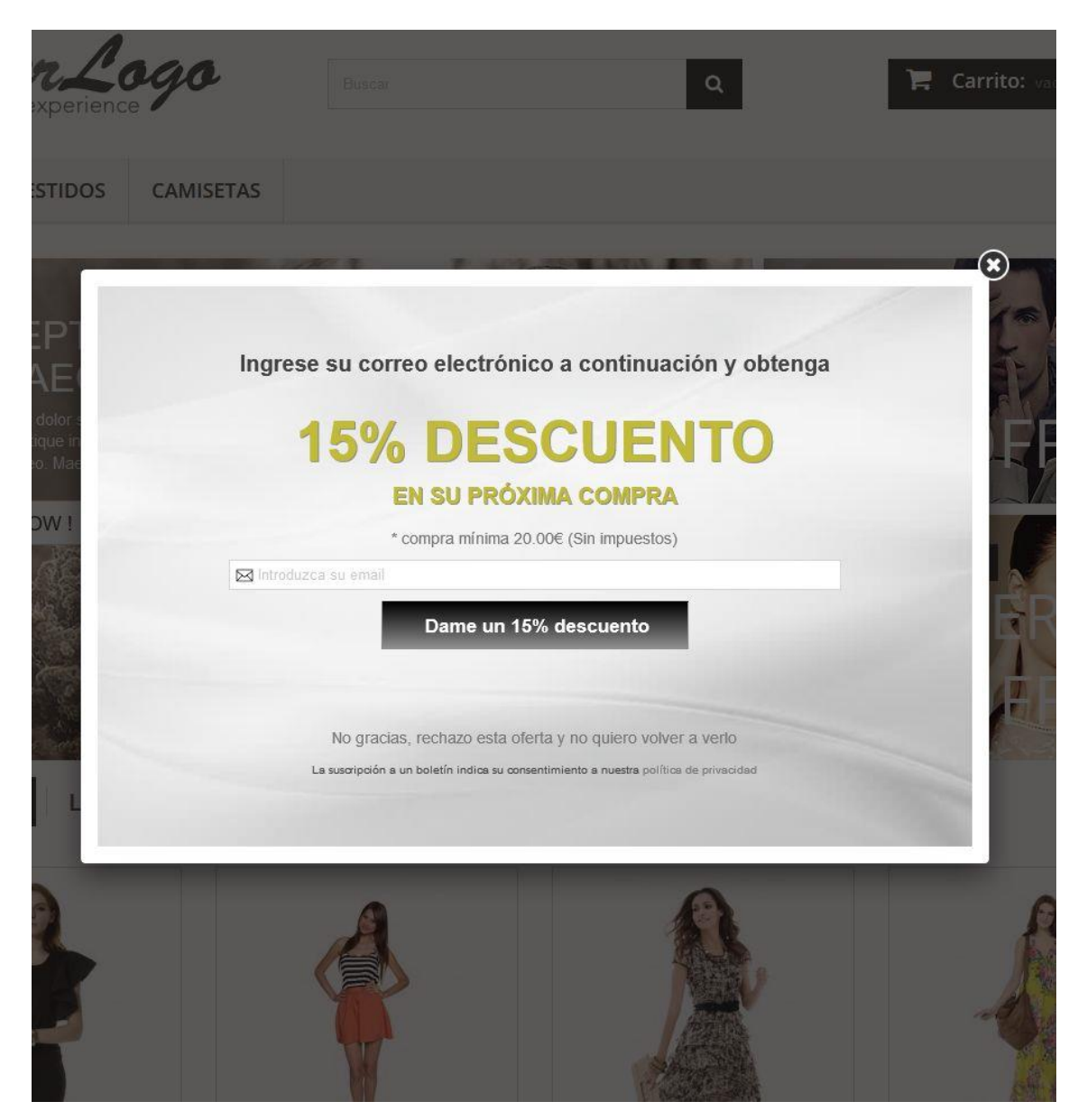

## Después de suscribirse:

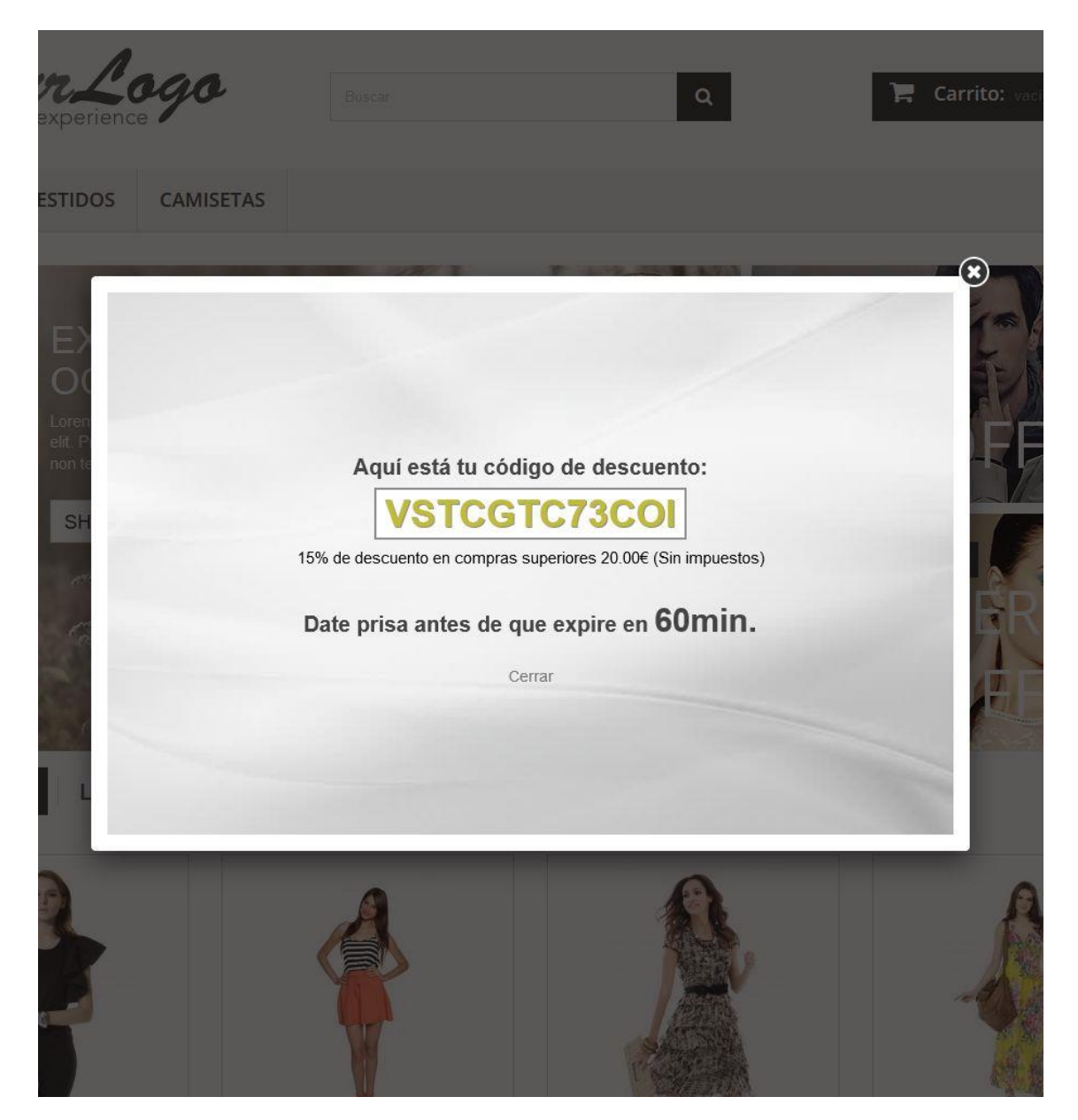

#### 2.2.3. Crear campaña personalizadas

Este módulo permite crear campañas 100% personalizadas, donde podremos insertar directamente el código HTML que queramos respetando eso sí, unas etiquetas indispensables para correcto funcionamiento que propio módulo nos informará al seleccionar esta opción de diseño. Para ello debemos selección el diseño 'Personalizado' en el campo 'Tipo de diseño de la ventana emergente'.

| NFIGURACIÓN DE LAS CAMPAÑAS                                              |                                                                             |                                                                                            |                           |
|--------------------------------------------------------------------------|-----------------------------------------------------------------------------|--------------------------------------------------------------------------------------------|---------------------------|
| * Nombre Campaña                                                         | Black friday                                                                |                                                                                            |                           |
| * Tipo de diseño de la ventana emergente                                 | Diseño personalizado                                                        | ~                                                                                          |                           |
| Código HTML de la ventana emergente principal                            |                                                                             |                                                                                            | HTML Banner Personalizado |
|                                                                          | Etiquetas obligatorias: #inputText# y<br>Etiquetas opcionales: #VOUCHER_DIS | <sup>#</sup> submitButton# <mark>Muéstrame un ejemplo</mark><br>COUNT#, #MINIMUM_DISCOUNT# |                           |
| <ul> <li>Código HTML de la ventana emergente de<br/>resultado</li> </ul> |                                                                             |                                                                                            | HTML Banner Personalizado |
|                                                                          | Etiquetas obligatorias: #VOUCHER_CC                                         | IDE#                                                                                       |                           |
| * Ancho de la ventana emergente                                          | 780                                                                         |                                                                                            |                           |
| * Altura de la ventana emergente                                         | 500                                                                         |                                                                                            |                           |
| * Descuento (%)                                                          | 20                                                                          |                                                                                            |                           |
| * Cantidad minima                                                        | 20.00                                                                       |                                                                                            |                           |
| * Impuestos de la cantidad mínima                                        | Sin impuestos                                                               | ~                                                                                          |                           |
| Tiempo de visualización de la ventana emergente                          | Cada vez (solo pruebas)                                                     | ~                                                                                          |                           |
| * Fecha incial de la campaña                                             | 2016-03-25                                                                  | 8                                                                                          |                           |
| * Fecha final de la campaña                                              | 2016-03-27                                                                  | 8                                                                                          |                           |
| * Tiempo cupón activo (en minutos)                                       | 30                                                                          |                                                                                            |                           |
| Opción de visualización de la ventana emergente                          | En un momento del tiempo                                                    | ~                                                                                          |                           |
| * Tiempo de espera (en segundos)                                         | 10                                                                          |                                                                                            |                           |

#### Etiquetas obligatorias: #inputText# y #submitButton#

Para que el módulo cree la caja de texto y el botón de enviar **Etiquetas opcionales: #VOUCHER\_DISCOUNT#, #MINIMUM\_DISCOUNT#** Donde el módulo mostrará el código de descuento y el importe mínimo permitido

#### 2.2.4. Crear campaña con vale de descuento seleccionado.

Con las nuevas funcionalidades añadidas ahora es posible seleccionar un vale de descuento que ya se haya creado previamente en la sección de "vales de descuento" de Prestashop.

**Atención:** El vale descuento seleccionado será el que se utilizará en la campaña. Las fechas de inicio y final de campaña serán las que se hayan configurado en el vale de descuento, junto con los demás datos relativos a este.

### Creación del vale de descuento:

| REGLA DE COMPRA          |                     |                                                                                                 |   |
|--------------------------|---------------------|-------------------------------------------------------------------------------------------------|---|
| İINFORMACIÓN 🗢 condición | ACCIONES            |                                                                                                 |   |
|                          | * Nombre            | Mi cupon que utilizaré en módulo retarget es 💌                                                  |   |
|                          | Descripción         |                                                                                                 |   |
|                          | Código              | B621D1W Technologie en blanco, la regla se aplicará autombicamente beneficiando a los clientes. |   |
|                          | Resaltar            | SI NO                                                                                           |   |
|                          | Uso parcial         | si ov                                                                                           |   |
|                          | Prioridad           | 1                                                                                               |   |
|                          | Estado              | SI NO                                                                                           |   |
|                          |                     |                                                                                                 |   |
| ×                        |                     |                                                                                                 | B |
| EGLA DE COMPRA           | FACCIONES           |                                                                                                 |   |
|                          | Envío gratis        | S ON                                                                                            |   |
|                          | Aplicar descuento   | ) Percentage (N)<br>binopote<br>3 Nitopoto                                                      |   |
|                          | Importe             | 10 EUR V Impuestos excluidos V                                                                  |   |
|                          | Aplicar descuento a | ) Pedda (yn ewid)<br>) Peddata espentica                                                        |   |
|                          | Enviar un regalo    | S NO                                                                                            |   |
| ×                        |                     |                                                                                                 |   |

Configuración de la campaña con vale seleccionado:

| Crear una campaña                                 |                                                                                                    | × |
|---------------------------------------------------|----------------------------------------------------------------------------------------------------|---|
|                                                   |                                                                                                    |   |
| * Nombre Campaña                                  | Rebajas de verano                                                                                                    |   |
| * Tipo de diseño de la ventana emergente          | Diseño rebajas de verano 🗸                                                                                                    |   |
| Vale                                              | <ul> <li>Generar Automáticamente</li> <li>Seleccionar uno de mi lista</li> <li>"Generar Automáticamente": se generara un código de descuento para cada cliente. "Seleccionar uno "; El código que se usará será el que seleccione de su lista de cupones.</li> </ul> |   |
| Seleccionar vale                                  | Mi cupon que utilizaré en módulo retarget                                                                                                    |   |
| * Tiempo de visualización de la ventana emergente | Cada vez (solo pruebas)                                                                                                    |   |
| * Opción de visualización de la ventana emergente | En un momento del tiempo                                                                                                    |   |
| * Tiempo de espera (en segundos)                  | 2                                                                                                    |   |
| <b>X</b><br>Cancelar                              | Guardan                                                                                                    | , |

#### Antes de suscribirse

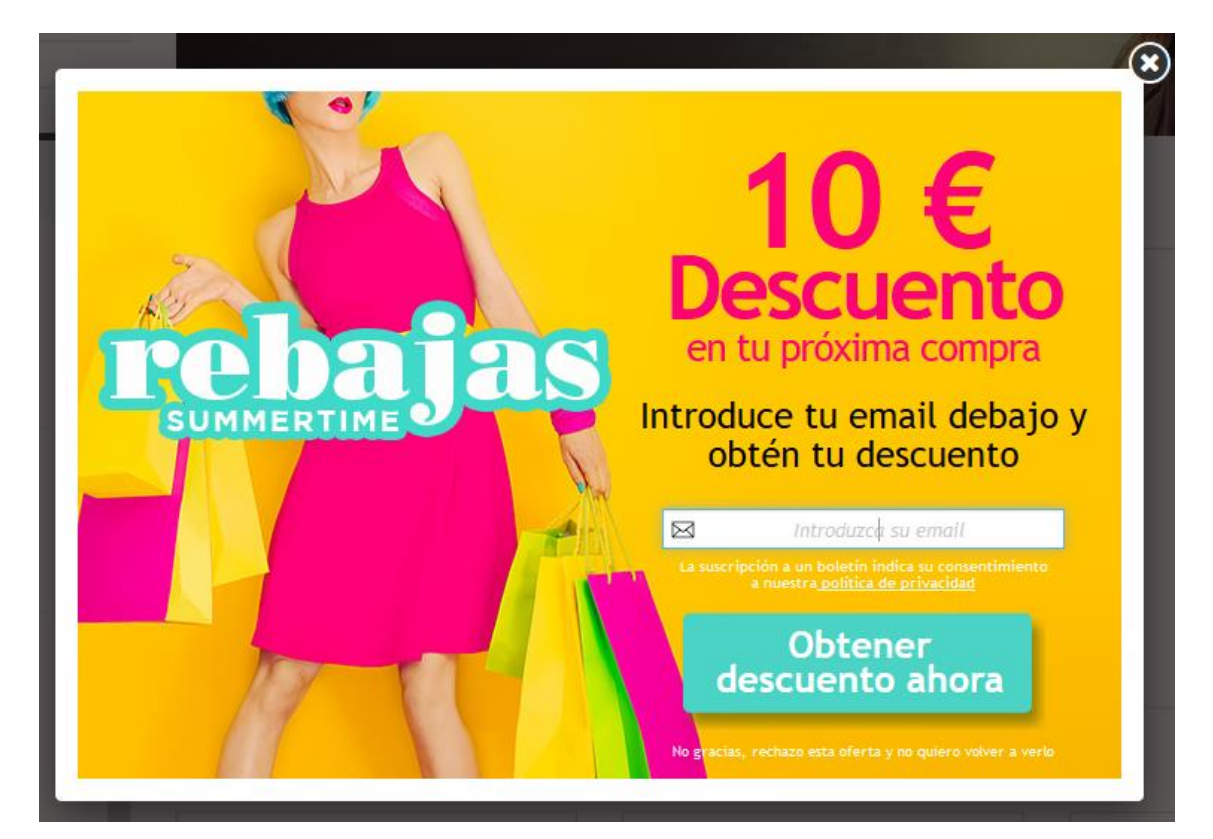

Después de suscribirse:

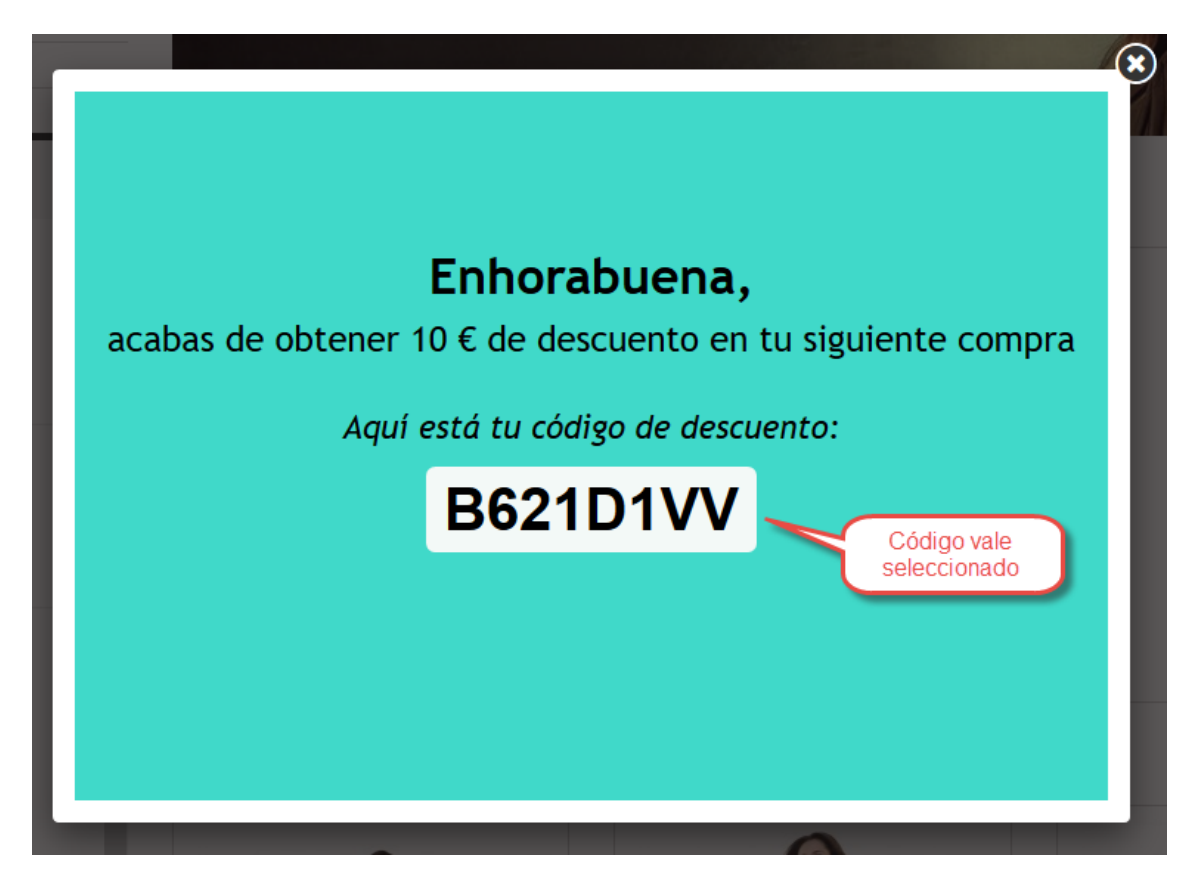

### 2.3. Activar/Desactivar/Modificar/Duplicar/Eliminar campañas

En el listado de campañas creadas veremos que a cada una de ellas les acompaña 4 iconos:

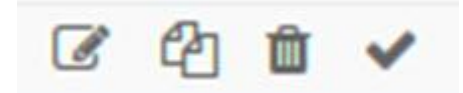

- 1. El primer icono permite modificar la campaña
- 2. El segundo permite duplicar la campaña
- 3. El tercero permite eliminar la campaña
- 4. El cuarto tiene 2 opciones:
  - a. El visto permite activar la campaña
  - b. La cruz permite desactivar la campaña

Es importante reseñar que no se puedes activar 2 campañas que coincidan activamente en alguna fecha. Así pues, será necesario que los rangos de fechas de las campañas no se solapen nunca.

#### 2.4. Configuración genérica para todas las campañas

| Habilitar campañas              | S NO                                              |                            |  |
|---------------------------------|---------------------------------------------------|----------------------------|--|
|                                 | Si usted habilita esta opción las campañas estará | n habilitadas en la tienda |  |
| * Enlace de política privacidad | Selecciona una opción                             | ~                          |  |
|                                 |                                                   |                            |  |

Descripción de los campos:

- Habilitar campañas: Permite activar o desactivar el módulo completamente.
- Enlace de política de privacidad: Permite seleccionar la página CMS de nuestro Prestashop que corresponde a la política de privacidad. De modo que permitirá a los clientes poder consultar la página antes de suscribirse (obligatorio por la ley de protección de datos).

## 3. Visualizar la campaña en el front-office

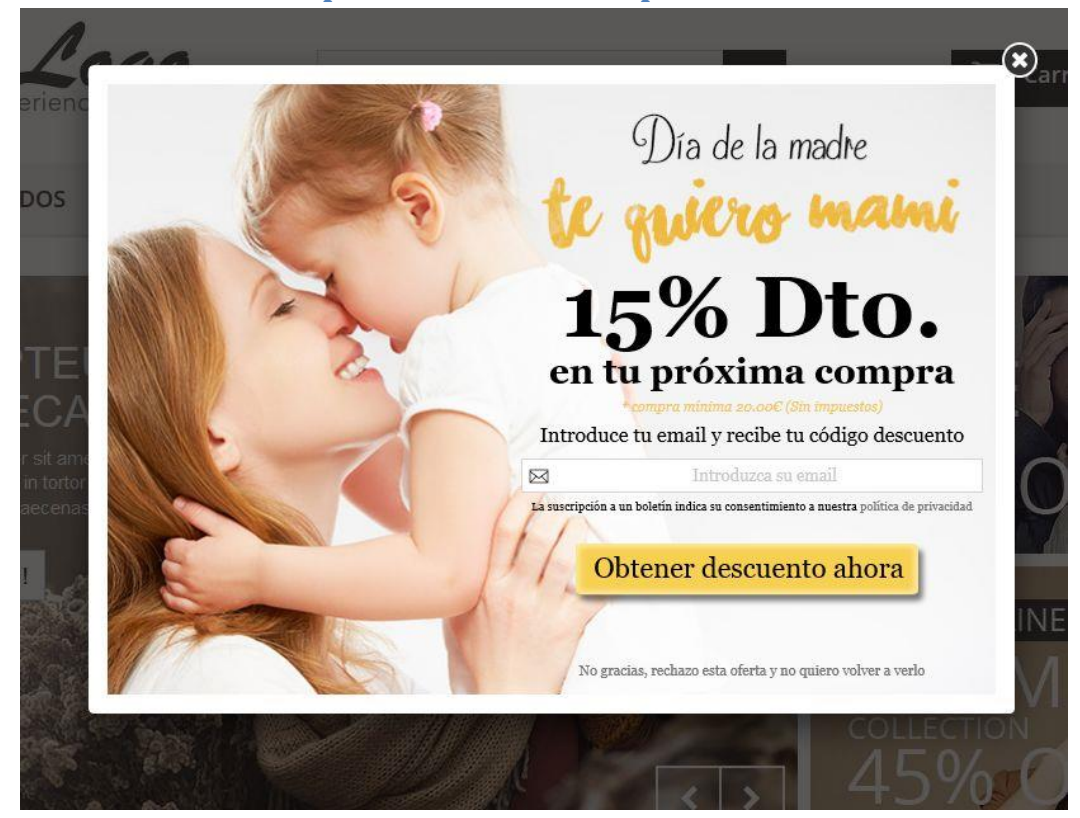

## 3.1. Formulario de petición de la suscripción

3.2. Resultado de la suscripción y creación del descuento

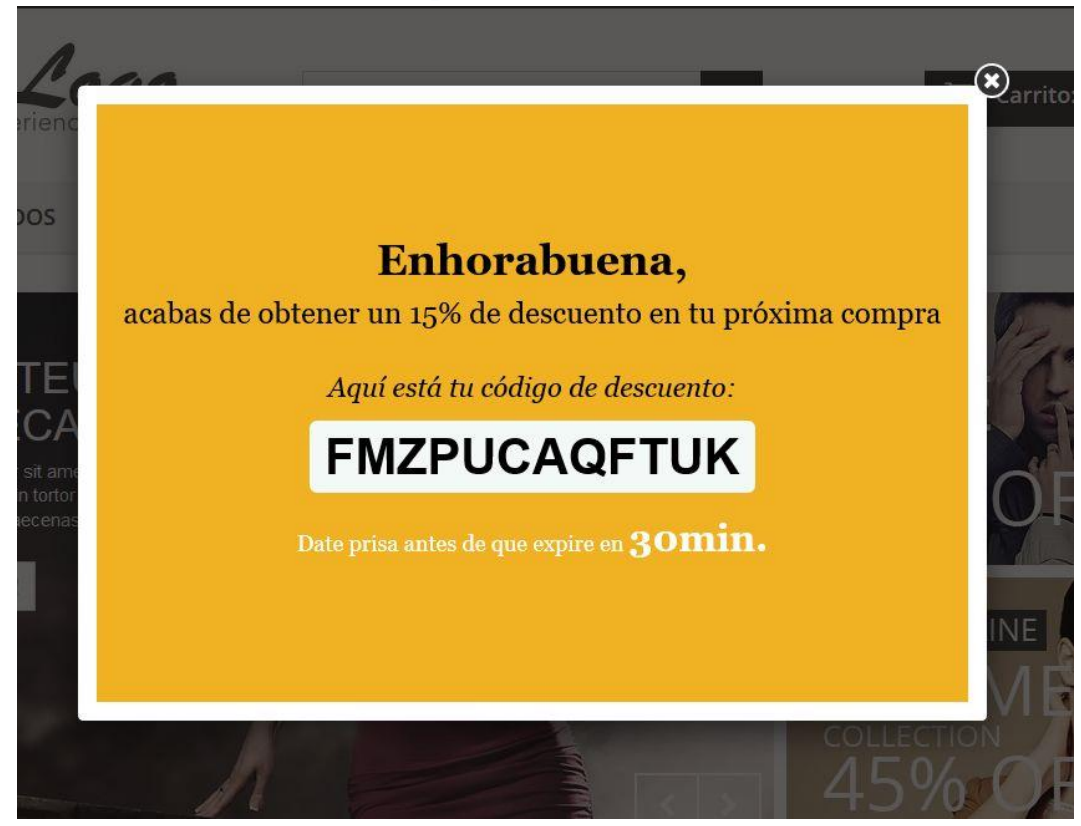

## 3.3. Banda superior

Una vez creado el descuento, el cliente lo podrá ver en todo momento en la parte superior de la tienda, junto con la cuenta atrás de tiempo durante el cual está activo.

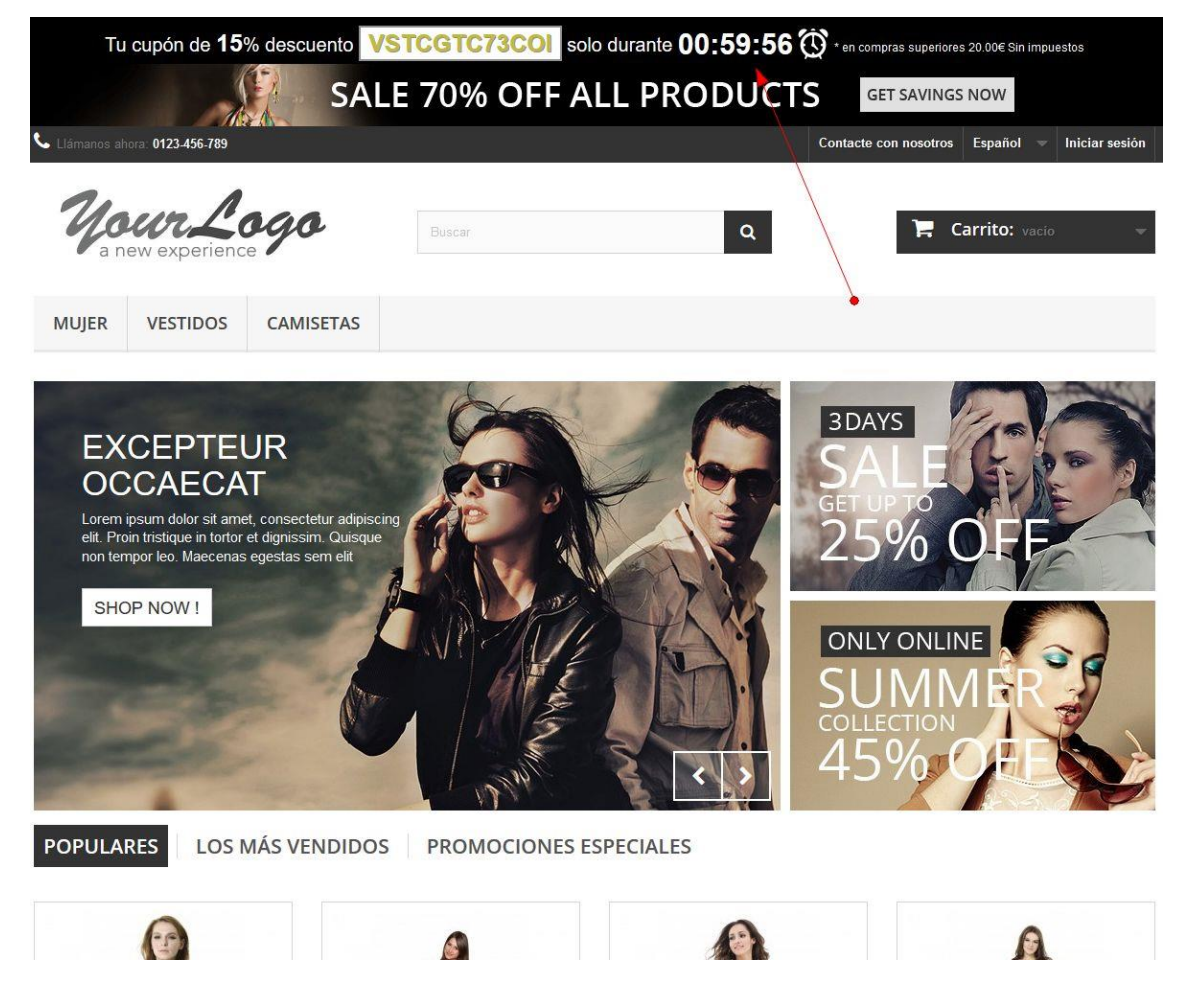

## 3.4. Utilización del descuento

Para evitar abusos, y sólo si se crea la campaña con vale "automático" y el vale de descuento desactivado, el descuento va asociado a la cuenta email que se ha suscrito, de modo que solo podrá utilizarlo el cliente que se registre con la misma cuenta email utilizada en la suscripción:

| Tu cup                                         | oón de 15% descuento                                                                                                    | PKKZOSBNH                               | VID solo durante 59                                                                                   | :57:57 💮 * en compras                                                 | s superiores 2 | 20.00€ (Sin im            | puestos)                   |
|------------------------------------------------|----------------------------------------------------------------------------------------------------|-----------------------------------------|----------------------------------------------------------------------------------------------------|-----------------------------------------------------------------------|----------------|---------------------------|----------------------------|
|                                                | S.                                                                                                    | ALE 70% (                               | OFF ALL PRO                                                                                           |                                                                       | SAVINGS I      | NOW                       |                            |
|                                                | 0123-456-789                                                                                                    |                                         |                                                                                                    | Contacte con                                                          | nosotros       | Español 🤝                 | Iniciar sesión             |
| <i>A</i> .                                     | A                                                                                                    |                                         |                                                                                                    |                                                                       |                |                           |                            |
| <b>You</b><br>a new                            |                                                                                                    | Buscar                                  |                                                                                                    | ۹                                                                     | 🃜 Ca           | n <b>rrito:</b> 1 pr      | oducto 👻                   |
| IUJER \                                        | VESTIDOS CAMISETAS                                                                                                    | ;                                       |                                                                                                    |                                                                       |                |                           |                            |
| Su carrito                                     |                                                                                                    |                                         |                                                                                                    |                                                                       |                |                           |                            |
|                                                |                                                                                                    |                                         |                                                                                                    |                                                                       |                |                           |                            |
|                                                |                                                                                                    |                                         |                                                                                                    |                                                                       |                |                           |                            |
| DUCTOS E                                       | N SU CARRITO                                                                                                    |                                         |                                                                                                    |                                                                       |                | Su carrito co             | ontiene 1 produc           |
| DUCTOS E                                       | IN SU CARRITO                                                                                                    | ar sesión                               | 03. Dirección                                                                                         | 04. Transporte                                                        |                | Su carrito co<br>05. Pago | ontiene 1 produc           |
| DDUCTOS E<br>. Resumen<br>producto             | IN SU CARRITO<br>02. Inicia<br>Descripción                                                                                                    | ar sesión                               | 03. Dirección<br>Disponibilidad                                                                       | 04. Transporte<br>Precio unitario                                     | Cant.          | Su carrito co<br>05. Pago | ontiene 1 produc           |
| DUCTOS E<br>. Resumen<br>producto              | IN SU CARRITO<br>02. Inicia<br>Descripción<br>Blusa                                                                                                    | ar sesión                               | Disponibilidad                                                                                        | 04. Transporte<br>Precio unitario                                     | Cant.          | Su carrito co             | ontiene 1 produc           |
| DDUCTOS E<br>. Resumen<br>producto             | N SU CARRITO<br>02. Inicia<br>Descripción<br>Blusa<br>SKU::demo_2<br>Str2::S. Cobr::Negro                                                                 | ar sesión                               | 03. Dirección       Disponibilidad       En stock                                                     | 04. Transporte           Precio unitario           32,67 €            | Cant.          | Su carrito co<br>05. Pago | Tota<br>32,67              |
| DDUCTOS E<br>Resumen<br>producto               | IN SU CARRITO<br>02. Inicia<br>Descripción<br>Blusa<br>SKU: demo_2<br>Size : S, Color : Negro                                                             | ar sesión                               | 03. Dirección<br>Disponibilidad<br>En stock                                                           | 04. Transporte<br>Precio unitario<br>32,67 €                          | Cant.          | Su carrito co             | Tota<br>32.67              |
| DDUCTOS E CRESUMEN Producto Para utilizar el c | IN SU CARRITO<br>02. Inicia<br>Descripción<br>Blusa<br>SKU: demo_2<br>SK2: S, Color : Negro                                                               | ar sesión                               | 03. Dirección         Disponibilidad         En stock         ida con el siguiente correo electrónico | 04. Transporte Precio unitario 32,67 € to trestas@asdfasdf.es         | Cant.          | Su carrito co             | Tota<br>32,67 (<br>32,67 ( |
| DDUCTOS E<br>Resumen<br>producto               | IN SU CARRITO<br>02. Inicia<br>02. Inicia<br>02. Inicia<br>02. Inicia<br>02. Inicia<br>02. Inicia<br>02. Inicia<br>02. Inicia<br>02. Inicia<br>02. Inicia | ar sesión<br>estar conectado o registra | 03. Dirección         Disponibilidad         En stock         ido con el siguiente correo electrónic  | 04. Transporte<br>Precio unitario<br>32,67 €<br>o trestas@asdfasdf.es | Cant.          | Su carrito co             | Tota<br>32.67 €<br>32,67 € |

## 4. Ficheros PSD de los diseños predefinidos

El módulo incluye todos los ficheros PSD de los diseños predefinidos para que el cliente pueda modificarlos o crear el diseño para un nuevo idioma.

Los diseños se encuentran en la carpeta 'psd/' del módulo.

### 4.1. Crear diseño para nuevo idioma

Dado que algunos diseños incluyen texto dentro de la imagen, hemos dado la posibilidad de crear la imagen para un nuevo idioma.

Para ello deberemos modificar el PSD correspondiente al diseño y guardar la imagen en la carpeta correspondiente.

Por ejemplo, para crear diseño del popup 'Día de la madre' para el idioma Francés debemos abrir el PSD 'mother\_day.psd' realizar los cambios necesarios y guardar la imagen en la carpeta del módulo '/views/img/mother\_day/background-popup-fr.jpg'.

Importante poner en el nombre del fichero el código iso del idioma, en el ejemplo anterior 'fr', quedando así 'background-popup-**fr**.jpg'.

### 4.2. Fuentes para los diseños

Probablemente si deseamos modificar un PSD no tengamos todas las fuentes utilizadas. Por ello hemos incluido las fuentes utilizadas en el directorio '/views/fonts' para que podamos instalarlas en nuestra máquina.

### 4.3. Ficheros de estilo CSS

Todos los estilos de los diseños predefinidos como los del diseño básico se encuentran debidamente separados por carpetas independientes dentro de la carpeta '/views/css'.

# Módulo desarrollado por OBSolutions

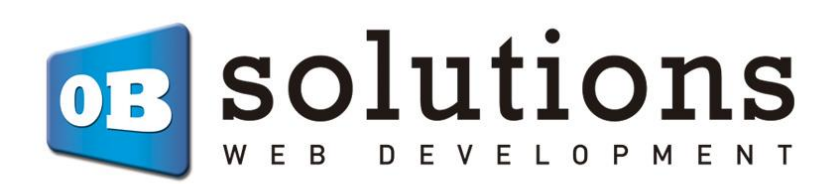

Web: http://addons.prestashop.com/es/65 obs-solutions